# Linee guida all'uso

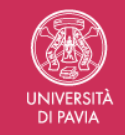

VERifica Attività DOCenti - VERADOC Procedura per il rilascio dell'autocertificazione di positiva valutazione ai sensi dell'art. 6 commi 7 e 8 della Legge 240-2010

| Introduzione                           | 2  |
|----------------------------------------|----|
| Modalità di accesso                    | 2  |
| I semafori                             | 3  |
| Funzionamento della procedura          | 4  |
| L'accesso                              | 4  |
| Sezione Attività Didattica             | 5  |
| Sezione Attività di Ricerca            | 5  |
| Sezione Obblighi Docente               | 6  |
| Sezione Attività Gestionale            | 6  |
| La produzione del documento            | 8  |
| Il periodo di validità del certificato | 10 |
| Il semaforo arancione                  | 11 |
| Supporto                               | 11 |

### Introduzione

L'applicativo nasce con l'obiettivo di semplificare e automatizzare il rilascio dell'attestato di verifica delle attività didattiche dei docenti dell'Università di Pavia.

Questo tipo di certificato viene richiesto ad esempio dagli enti esterni per consentire la partecipazione nelle commissioni di concorso in qualità di commissario.

Per i criteri e i requisiti di rilascio dell'attestato si rimanda al Regolamento per l'autocertificazione e la verifica dell'attività didattica e di servizio agli studenti, di ricerca e gestionale dei professori e ricercatori ai sensi dell'art. 6, commi 7 e 8 della Legge 240-2010 (prot. 74378 del 18/09/2018).

## Modalità di accesso

Il link alla procedura è <u>https://veradoc.unipv.it</u> e l'accesso avviene tramite credenziali di Ateneo.

Possono accedere per il rilascio dell'attestato solo gli appartenenti ai seguenti ruoli:

- PA Professori Associati
- PO Professori Ordinari

Solo chi supera i requisiti presenti nel Regolamento può procedere con la generazione dell'Attestato.

# I semafori

In piattaforma viene utilizzato il concetto di semaforo che viene calcolato sui quattro requisiti previsti nel regolamento:

Se il docente ha almeno due dei quattro requisiti (semafori) soddisfatti

#### ⇒ SEMAFORO GENERALE VERDE

Sel docente ha meno di due requisiti soddisfatti

#### ⇒ SEMAFORO GENERALE ARANCIONE

| SEMAFORO                    | COSA PUO' FARE IL DOCENTE                                                                                                    |
|-----------------------------|----------------------------------------------------------------------------------------------------|
| SEMAFORO GENERALE ARANCIONE | <ul> <li>Accede all'applicativo</li> <li>Visualizza i dati ma non può generare<br/>l'attestato</li> <li>Può richiedere assistenza all'Ufficio Personale<br/>Docente (Back Office dell'applicativo)</li> </ul> |
| SEMAFORO GENERALE VERDE     | <ul> <li>Accede all'applicativo</li> <li>Visualizza i dati e <b>può</b> generare l'attestato</li> </ul>                                                                                                    |

Il semaforo generale è la combinazione di quattro requisiti (semafori) sulle attività previste dal regolamento:

- Requisito Obblighi del Docente ⇒ Semaforo OBBLIGHI
- Requisito Attività Didattica ⇒ Semaforo DIDATTICA
- Requisito Attività di Ricerca ⇒ Semaforo RICERCA
- Requisito Attività Gestionale ⇒ Semaforo **GESTIONALE**

# Funzionamento della procedura

### Ľaccesso

Selezionare il tasto Accedi e inserire le proprie credenziali di Ateneo.

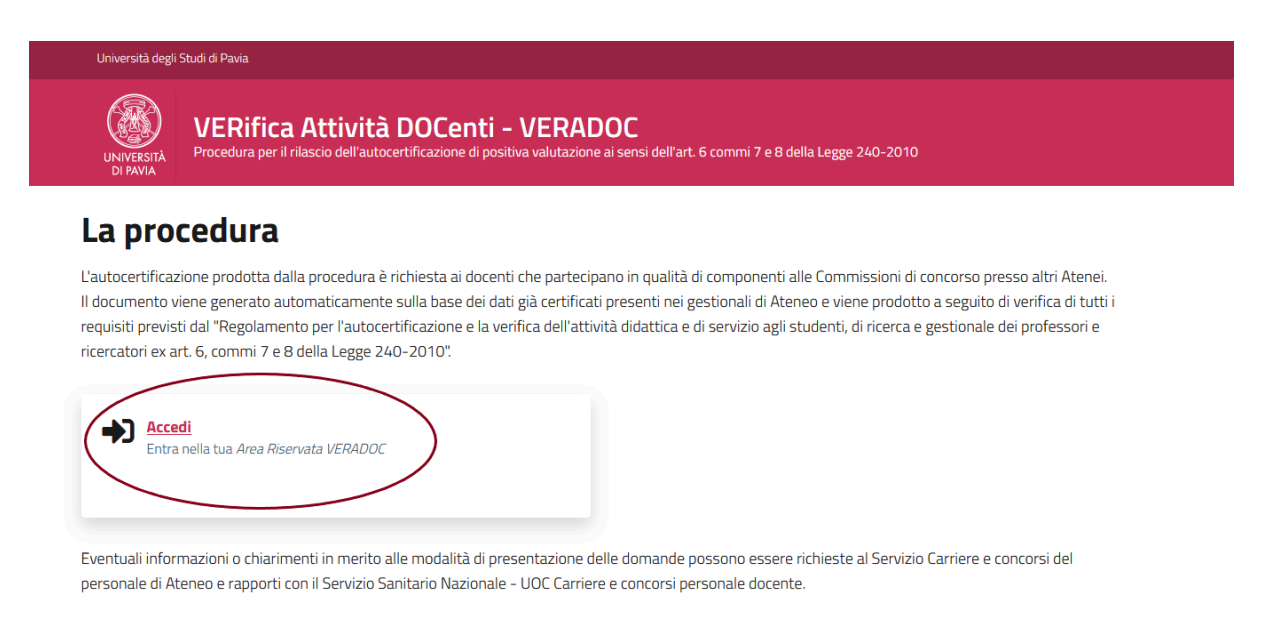

La *home page* presenta subito la *situazione* in cui si trova il docente relativamente ai quattro requisiti previsti dal Regolamento, divisi in sezioni, con evidenza del periodo considerato per l'analisi.

### La mia situazione

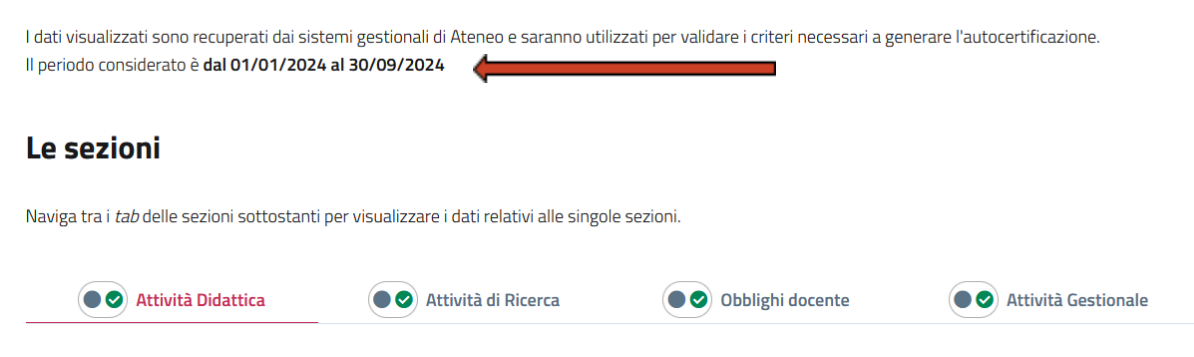

#### Sezione Attività Didattica

🔵 🥑 Attività Didattica Periodo considerato: A.A. 2020/2021, A.A. 2021/2022, A.A. 2022/2023 Autocertifico che: Vai a: Ore corsi I e Il livello | Ore corsi Scuole di Specializzazione | Ore Corsi di Dottorato | Questionari di valutazione | Ore corsi I e II livello - Totale 410 ore Ore effettuate relative alle coperture didattiche dei corsi di I e II livello, caricate in UGOV Didattica dal personale del Dipartimento a seguito dell'approvazione dei registri delle lezioni da parte del Direttore di Dipartimento. A.A. / CdL ATTIVITÀ DIDATTICA ORE 2020/2021 Laurea Magistrale Ciclo Unico 5 anni - ANALIS 24 - ANALIS 110

Il semaforo sull'attività didattica risulta verde se sono state svolte almeno **XX** ore di didattica curriculare in corsi di studio di I e Il livello, scuole di specializzazione, dottorati di ricerca e TFA con riferimento ai tre anni accademici precedenti, interamente conclusi al momento di maturazione del diritto alla classe stipendiale successiva (i tre anni accademici considerati sono indicati sotto al semaforo).

XX = 90 (Professore a tempo pieno)
XX = 80 (Professore a tempo definito)
XX = 60 (Ricercatore a tempo pieno)
XX = 50 (Ricercatore a tempo pieno)

Sezione Attività di Ricerca

|                                           | Attività di Ricerca |  |
|-------------------------------------------|---------------------|--|
| <b>Periodo considerato:</b> Dal 2019 al 2 | 023                 |  |

Ho almeno 5 pubblicazioni di tipologia ammissibile nella banca dati delle pubblicazioni di Ateneo (Banca dati IRIS) nel periodo di riferimento.

Nel periodo preso in analisi, esplicitato sotto al semaforo, il numero minimo di pubblicazioni di tipologia ammissibile è pari a **cinque**.

In questa sezione non viene riportato l'elenco di tutte le pubblicazioni né il numero totale ma solo l'informazione che si è raggiunto il numero minimo per avere il requisito soddisfatto.

Le pubblicazioni considerate sono quelle presenti in IRIS il catalogo della ricerca.

#### Sezione Obblighi Docente

|                                                                                                    | Obblighi docente                                                                                                    |                                       |
|----------------------------------------------------------------------------------------------------|----------------------------------------------------------------------------------------------------|---------------------------------------|
| eriodo considerato: A.A. 2020/2021,                                                                                               | A.A. 2021/2022, A.A. 2022/2023                                                                                              |                                       |
| o svolto l'attività didattica così come :<br>I diario.                                                                            | approvata dal Dipartimento/Facoltà di riferimento, verificata attraverso l'approvazione.                                    | /validazione del regist               |
|                                                                                                    |                                                                                                    |                                       |
| Coperture didattiche                                                                                                    |                                                                                                    |                                       |
| <b>Coperture didattiche</b><br>Coperture didattiche dei corsi di I e II liv<br>del Direttore di Dipartimento.                     | vello, caricate in UGOV Didattica dal personale del Dipartimento a seguito dell'approvazione dei regi                       | istri delle lezioni da parte          |
| Coperture didattiche<br>Coperture didattiche dei corsi di I e II liv<br>del Direttore di Dipartimento.<br>A.A. / CdL              | vello, caricate in UGOV Didattica dal personale del Dipartimento a seguito dell'approvazione dei regi<br>ATTIVITÀ DIDATTICA | istri delle lezioni da parte<br>STATO |
| Coperture didattiche<br>Coperture didattiche dei corsi di I e II liv<br>del Direttore di Dipartimento.<br>A.A. / CdL<br>2020/2021 | vello, caricate in UGOV Didattica dal personale del Dipartimento a seguito dell'approvazione dei regi<br>ATTIVITÀ DIDATTICA | istri delle lezioni da parta<br>STATO |

In questa sezione, per ciascun anno accademico di riferimento, esplicitato sotto al semaforo, vengono evidenziati gli stati di compilazione del registro e del diario delle attività didattiche.

In caso di incongruenze contattare gli operatori di UGOV Didattica del Dipartimento per una prima verifica.

#### Sezione Attività Gestionale

|                                                                                             |                                                            | Attività Gestional |
|---------------------------------------------------------------------------------------------|------------------------------------------------------------|--------------------|
| odo considerato: A.A. 2                                                                     | 020/2021, A.A. 2021/2022, A.A. 2022/2023                   |                    |
| ocertifico che:                                                                             |                                                            |                    |
|                                                                                             |                                                            |                    |
| <b>Attività gestionali</b> - Tota                                                           | ıle 1094 giorni                                            |                    |
| <b>attività gestionali</b> - Tota<br>ncarichi validi per la valutaz                         | ile 1094 giorni<br>ione nel periodo di riferimento.        |                    |
| <b>ttività gestionali</b> – Tota<br>ncarichi validi per la valutaz<br>FUNZIONE              | ile 1094 giorni<br>ione nel periodo di riferimento.<br>DAL | AL                 |
| <b>tttivitä gestionali</b> – Tota<br>ncarichi validi per la valutaz<br>FUNZIONE<br>Delegato | ale 1094 giorni ione nel periodo di riferimento. DAL       | AL<br>30/09/2019   |

Qui vengono riportati gli incarichi ricoperti negli anni accademici di riferimento.

In fondo alla home page, dopo i quattro requisiti, troviamo sulla sinistra alcune informazioni sulla carriera del docente.

| o da altro Ateneo | STATO DELLA RICHIESTA                           |
|-------------------|-------------------------------------------------|
| -                 |                                                 |
|                   | Soddisfi i requisiti richiesti dal Regolamento. |
| ruoio             | Puoi generare l'autocertificazione.             |
|                   |                                                 |
|                   | 👌 ANTEPRIMA DEL CERTIFICATO                     |
| temporale         |                                                 |
|                   |                                                 |
|                   | GENERA IL CERTIFICATO                           |

### La produzione del documento

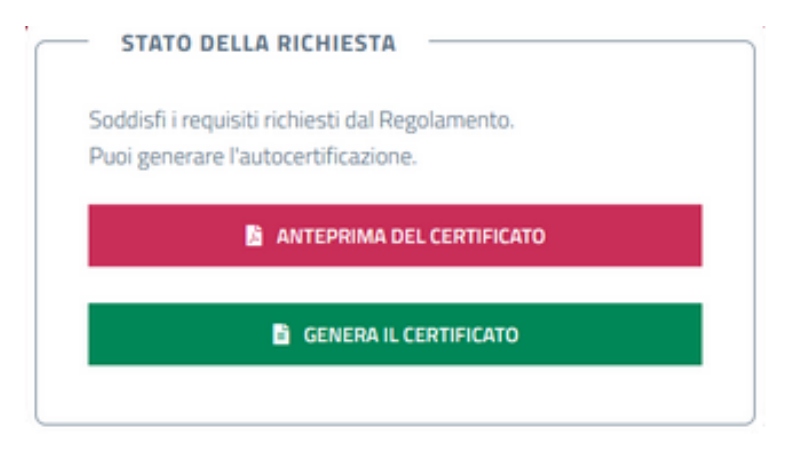

La selezione del pulsante ANTEPRIMA DEL CERTIFICATO, presente sul lato destro, consente l'apertura del documento in Bozza.

| Prof. F Prof. F Prof. |
|----------------------------------------------------------------------------------------------------|
| <b>Oggetto:</b> valutazione ai sensi dell'art. 6, commi 7 e 8 della Legge n. 240-2010.                                                                                                    |
| Il sottoscritto ha en antico di essere in possesso dei requisiti previsti dal Regolamento per l'autocertificazione e<br>la verifica dell'attività didattica e di servizio agli studenti, di ricerca e gestionale dei professori e ricercatori.                                                                                                    |
| Pavia, 19/01/2024                                                                                                    |

Selezionando il pulsante *GENERA IL CERTIFICATO* il documento, prima in bozza, viene prodotto ed è pronto per essere firmato.

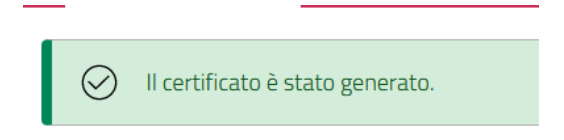

Un ulteriore click sul pulsante di ANTEPRIMA consente di visualizzare il certificato privo della dicitura BOZZA.

In fondo al documento sono riportate inoltre:

- le note esplicative sull'origine dei dati presi in considerazione per la generazione del documento
- il riferimento del Regolamento per l'autocertificazione
- l'identificativo assegnato al documento
- il termine di validità

| Documen    | 1to generato automaticamente da procedura informatica sulla base di controlli effettuati sui dati presenti nei gestionali di Ateneo: ESSE3, CSA e           |
|------------|----------------------------------------------------------------------------------------------------|
| U-Gov.     |                                                                                                    |
| II docume  | ento viene prodotto a seguito di verifica di tutti i reguisiti previsti dal Regolamento per l'autocertificazione e la verifica dell'attività didattica e di |
| servizio a | alli studenti di cegato al venne dei professori e ricercatori ex art. 6, commi 7 e 8 della Leage 240-2010.                                                  |
|            |                                                                                                    |
| Identifica | tivo documento: 24VMXQCHL58ENPZ - Documento valido fino al 30/09/2024                                                                                       |
|            |                                                                                                    |
|            |                                                                                                    |

#### A questo punto è possibile firmare il certificato

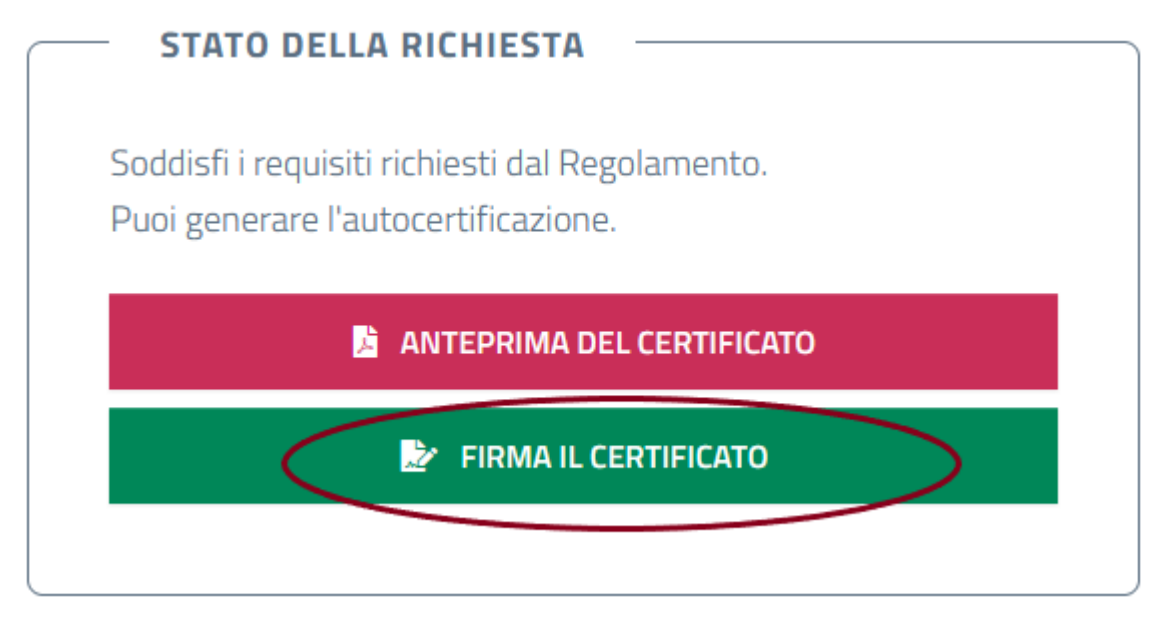

La procedura è integrata con la piattaforma di firma digitale USign.

Per la firma del documento si aprirà quindi un pop up con la richiesta di inserimento di PIN e OTP (come per la verbalizzazione degli esami su ESSE3).

Dopo la firma e un refresh della pagina si avrà questa situazione:

### La mia situazione

I dati visualizzati sono recuperati dai sistemi gestionali di Ateneo e saranno utilizzati per validare i criteri necessari a generare l'autocertificazione. I periodo considerato è dal 01/01/2024 al 30/09/2024

 Passaggio da altro Ateneo
 STATO DELLA RICHIESTA

 Non rilevato
 Hai generato e firmato il certificato.

 Cambio di ruolo
 VEDI CERTIFICATO

 Non rilevato
 VEDI CERTIFICATO

 Aspettative
 Non rilevate

Sarà possibile consultare tutte le autocertificazioni richieste anche attraverso la pagina "Le mie autocertificazioni"

| La mia situazione | Le mie autocertificazioni |                |    |
|-------------------|---------------------------|----------------|----|
| Le mie auto       | certificazioni            |                |    |
| Data Creazio      | ne Periodo di validit     | tà Certificato |    |
| 19/01/2024 10     | :35:33 dal 01/01/2024 al  | 30/09/2024     | то |

# Il periodo di validità del certificato

Per consentire di effettuare i controlli corretti sui dati e verificare i requisiti sono stati individuati due momenti all'anno di ricalcolo delle informazioni:

- 1 gennaio
- 1 ottobre

Per questo motivo ogni certificato prodotto porta con sè una **data di scadenza**, strettamente collegata al momento stesso in cui il certificato viene prodotto.

Tutti i certificati prodotti tra il 1 gennaio e il 30 settembre di un anno solare avranno come data di scadenza il 30 settembre di quell'anno solare.

I certificati prodotti tra il 1 ottobre e il 31 dicembre avranno come data di scadenza il 31 dicembre dell'anno di richiesta.

La piattaforma è sempre accessibile e il docente ha la possibilità in qualsiasi momento di collegarsi per generare il documento che, una volta generato, rimane valido fino al momento successivo.

## Il semaforo arancione

In caso di semaforo arancione, che si verifica quando non è stato raggiunto il numero minimo di requisiti per avere la generazione automatica del certificato, il docente può richiedere assistenza attraverso la selezione di un pulsante di aiuto.

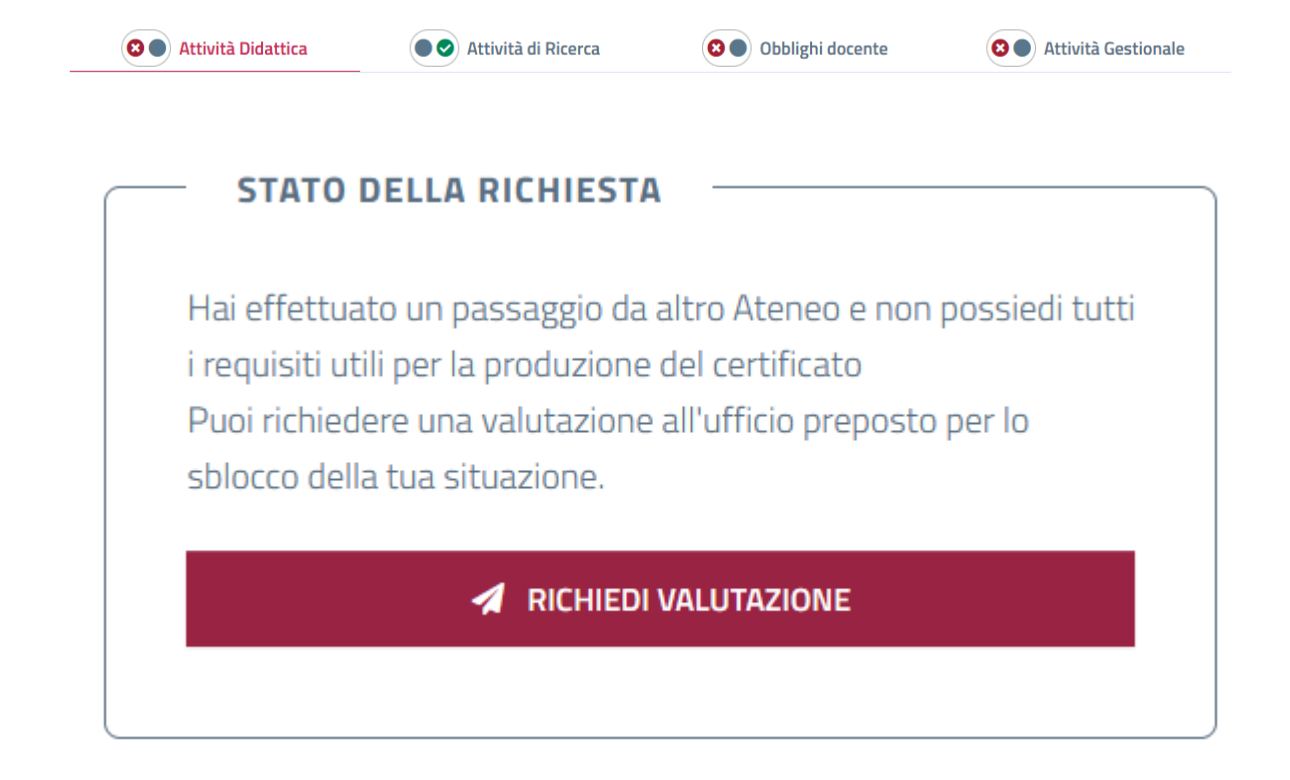

L'ufficio di Back Office effettuerà gli opportuni controlli e potrà sbloccare la generazione del certificato.

Dopo lo sblocco da parte del Back Office il docente potrà quindi procedere con la generazione dell'attestato.

### Supporto

Eventuali informazioni o chiarimenti possono essere richieste al <u>Servizio Carriere e concorsi</u> <u>del personale di Ateneo e rapporti con il Servizio Sanitario Nazionale - UOC Carriere e concorsi</u> <u>personale docente</u> (Piattaforma S.O.S accessibile con credenziali di Ateneo).